# BAB III PELAKSANAAN KERJA PROFESI

### 3.1 Bidang Kerja

Selama menjalani Kerja Profesi di PT. Thinkspedia Digital Solusindo, praktikan ditempatkan di divisi Teknologi Informasi dengan posisi sebagai Quality Assurance. Dalam tugasnya sebagai Quality Assurance, praktikan bertanggung jawab untuk memastikan bahwa sistem informasi akademik yang sedang dikembangkan mematuhi standar kualitas yang telah ditentukan oleh perusahaan. Sistem informasi akademik yang dikembangkan oleh PT. Thinkspedia Digital Solusindo adalah Platform Akademik Berbasis Website yang dirancang untuk Sekolah Islam Terpadu Auliya. Aplikasi ini meliputi fitur-fitur seperti pengelolaan data siswa, penjadwalan pelajaran, penilaian, data kepegawaian, bidang keuangan serta komunikasi antara kepala sekolah, staf, dan guru.

Dalam praktiknya, divisi Teknologi Informasi di PT. Thinkspedia Digital Solusindo berfokus pada pengembangan fitur-fitur untuk Platform Akademik mengikuti alur kerja tim yang telah ditetapkan. Proses pengembangan dimulai dengan Sprint Planning, diikuti oleh Pengembangan Fitur, Quality Assurance, dan penyesuaian fitur sebelum tahap Smoke Test pada platform web dengan perolehan assignment dari PT. Thinkspedia Digital Solusindo untuk melakukan pengujian aplikasi Sistem Informasi Akademik Auliya.

#### 3.2 Pelaksanaan Kerja

Praktikan memulai Kerja Profesi pada tanggal 15 November 2023 hingga 15 Februari 2024 secara Hybrid WFO (*Work From Office*) dan WFH (*Work From Home*) di *Tech Division* di PT. Thinkspedia Digital Solusindo. Memiliki peran sebagai Quality Assurance yang bertugas melakukan pengujian otomatis pada Sistem Informasi Akademik berbasis website, khususnya pada menu PPB di Module Keuangan. Proses pengujian dilakukan secara terstruktur, dimulai dari pengetesan sisi backend hingga front- end. Metode pengujian yang diterapkan adalah Blackbox, yang fokus pada evaluasi kinerja dan fungsionalitas fitur ekstrakurikuler.

#### 3.2.1 Modul Aplikasi

Aplikasi Sistem Informasi Akademik berbasis website di Sekolah Islam Terpadu Auliya merupakan solusi perangkat lunak yang dirancang untuk mengoptimalkan pengelolaan bagian keuangan. Aplikasi ini dilengkapi dengan fitur pengelolaan data keuangan dan perencanaan anggaran yang memungkinkan sekolah untuk memantau *in out* dari seluruh transaksi serta infrastruktur.

Fokus pengujian ini yaitu pada modul Keuangan terlebih pada menu Pinbuk PPB, Pengajuan Proposal PPA dan Pengajuan PPB. Pinbuk (Pusat Inkubasi Bisnis Usaha Kecil) merupakan sebuah lembaga pengembang Ekonomi Swadaya Masyarakat (LPESM) dengan maksud dan tujuan untuk mengembangkan usaha kecil yang ada di Sekolah Islam Terpadu Auliya. Lalu, PPA merupakan sebuah alokasi dari harga pembelian yang dibayarkan dan dalam transaksi hal tersebut termasuk kewajiban Fitur ini memungkinkan sekolah untuk mengelola data keuangan, perencanaan anggaran, besarnya jumlah sumbangan, serta seluruh data transaksi sekolah secara terstruktur dan otomatis. Dengan adanya fitur tersebut, administrasi dan akutansi sekolah si bagian keuangan menjadi lebih mudah dan akurat, memastikan kelancaran operasional anggaran dan pembangunan di sekolah. Fitur ini menjadi landasan utama dalam mendukung keberhasilan pengelolaan keuangan, membantu Sekolah Islam Terpadu Auliya merespons dinamika dan kebutuhan kegiatan siswa.

Proses pengujian otomatis yang dilakukan pada fitur ini bertujuan untuk mengevaluasi kinerja dan fungsionalitas pengelolaan keuangan sekolah, dan anggaran, memastikan bahwa setiap modul berfungsi dengan baik dan sesuai dengan kebutuhan operasional sekolah.

# 3.2.2 Planning Pengujian 👉 📙 🔪

Tahapan perencanaan pengujian merupakan tahapan akhir dalam proses pembuatan dan pengembangan Aplikasi Sistem Informasi Akademik sebelum di *publish*. Tentunya sebelum fitur PPA release, praktikan sebagai Quality Assurance Engineer bertanggung jawab untuk memastikan tidak adanya bug,error atau defect pada sistem. Sebelum eksekusi untuk pengujian tersebut praktikan harus melakukan perencanaan pengujian yaitu dengan memahami proses bisnis yang berjalan pada sistem dan user requirement agar tidak terjadi kesalahpahaman. Dalam tahap ini praktikan sebagai Quality Assurance Engineer berkolaborasi dengan Product Owner, Back-end Engineer dan Front-end Engineer. Setelah memahami bagaimana sistem tersebut bekerja praktikan akan membuat rencana pengujian.

Rencana pengujian merupakan tahapan menentukan pengujian apa yang akan dilakukan untuk menguji dan proses pembuatan dokumen uji. Pengujian sistem yang dilakukan terbagi menjadi dua tahapan yaitu pengujian secara fungsionalitas menggunakan metode pengujian black box. Dalam proses pengujian Modul keuangan di Sistem Informasi Akademik terbagi menjadi 2 cara yaitu pengujian secara manual dan pengujian otomatis menggunakan sebuah tools testing. Tahap pengujian manual dan otomatis dilakukan berdasarkan test case yang telah dibuat oleh praktikan. Setelah pengujian selesai maka praktikan akan membuat dokumentasi hasil pengujian.

### 3.2.3 Kebutuhan Pengujian pada Manual Testing

Manual Testing adalah sebuah pengujian perangkat lunak yang dilakukan oleh seorang Quality Assurance untuk menguji secara manual sehingga memperoleh temuan berupa bug, error, dan defect pada aplikasi perangkat lunak. Sebelum melakukan pengujian manual seorang Quality Assurance harus menyiapkan dokumen uji terlebih dahulu untuk membantu menjelaskan pendekatan terperinci dan sistematis terhadap sistem yang akan diuji. Dokumen pengujian ini disebut sebagai test case yang biasanya dibuat sebelum melakukan pengujian. Test case merupakan dokumen yang menggambarkan input dan tindakan yang dimasukan dalam sistem sesuai dengan respon atau output yang diharapkan. Tujuan dari test case adalah untuk memastikan bahwa sistem dapat berjalan dengan baik sesuai dengan proses bisnis yang telah dibuat. Praktikan melakukan pengujian manual untuk user interface atau tampilan antarmuka Sistem Informasi Akademik pada Modul Keuangan. Pengujian ini dilakukan untuk memastikan atau menguji tampilan sudah sesuai dengan desain dari tim UI/UX Design. Berikut adalah dokumen uji atau test yang dibuat oleh praktikan dalam menguji tampilan antarmuka modul Sistem Informasi Akademik. Berikut adalah test case yang dibuat sebelum melakukan implementasi pengujian manual Sistem Informasi Akademik. Test Case yang dibuat oleh praktikan terdiri dari beberapa scenario pengujian diantaranya sebagai berikut :

## Test Case Manual test pada Login

| Test Case ID | Test Scenario                |                   | Test Step                                                                                                    | Test Data                                              | Туре          | Expected<br>Result                  | Test Date  | Actual Result                                                  | Status |
|--------------|------------------------------|-------------------|----------------------------------------------------------------------------------------------------|--------------------------------------------------------|---------------|-------------------------------------|------------|----------------------------------------------------------------|--------|
| Log in       |                              |                   |                                                                                                    |                                                        |               |                                     |            |                                                                |        |
| TC1          | Verify Login<br>Successfully |                   | Sustain the second state of the second state of the second st | email:<br>glorys@sekolahauliya.sch.id<br>pass: op      | Positive      | Success<br>Logged in                | 2023-12-04 | Login succes and navigate to module page                       | Passed |
| TC2          | Verify Login                 | Wrong<br>Password | 1. User akses Sistem Informasi<br>Akademik Auliya<br>2. User mengisi email valid<br>3. User mengisi Password tidak valid<br>4. User klik button "Masuk"                                                                                                    | email:<br>glorys@sekolahauliya.sch.id<br>pass: qwe#\$2 | •<br>Negative | Fail Log in                         | 2023-12-04 | Showing error message:<br>Email atau Kata Sandi<br>salah.      | Passed |
| тсз          | Verify Login<br>Failed       | Blank Field       | 1. User akses Sistem Informasi<br>Akademik Auliya<br>2. User mengosongkan field Email dan<br>Password<br>3. User klik button "Masuk"                                                                                                    | -                                                      | Negative      | Alert " Please fill out the field!" | 2023-12-04 | Showing message on field:<br>Email dan Password harus<br>diisi | Passed |

### Gambar 3 1Test Case Manual Fitur Login

Sumber: Hasil Dokumentasi Praktikan

## Test Case Module Keuangan menu Pinbuk PPB

|                                           |                                          |                                                                                                    |                                                              |          | Expected                                                           |            | S 61                                                                     |        |
|-------------------------------------------|------------------------------------------|----------------------------------------------------------------------------------------------------|--------------------------------------------------------------|----------|--------------------------------------------------------------------|------------|--------------------------------------------------------------------------|--------|
| Test Case ID                              | Test Scenario                            | Test Step                                                                                                    | Test Data                                                    | туре     | Result                                                             | Test Date  | Actual Result                                                            | Statue |
| Input PPB Pinbuk                          |                                          | 1 Liter akses men i PPB                                                                                                    | 8                                                            | 1.2      |                                                                    | <u>6</u>   | 3                                                                        |        |
| TC1                                       | Verity success added<br>Pinbuk PPB       | 2. Usar kitk menu Pinbuk<br>3. Usar kitk ombol Tambah<br>4. Pilih dan tentukan Rekaning Awal<br>5. Lalu, pilih dan tentukan Rekaning<br>Akhir<br>6. Masukkan jumlah nominal<br>7. Usar kitk ombol Tambah                 | SPV Keuangan :<br>emaî: msd'ana@sekolahauliya<br>pass: op    | Positiva | Success<br>Logged in                                               | 2023-12-04 | Login succes and navigate to<br>module page                              | Passed |
| dit and Delete PPB Pinbuk                 |                                          |                                                                                                    |                                                              |          |                                                                    |            |                                                                          |        |
| TC2                                       | Verity success Edit<br>Data Pinbuk PPB   | 1. User akses menu PPB<br>2. User kik menu Pinbuk<br>3. User pilh dala yang diselt<br>4. Kik kon "Detai"<br>5. Lai, kik button "Sen"<br>6. Usah dala yang ingin di modifikasi<br>7. Tarakhir, idik button "Simpan"       | SPV Kauangan :<br>email: rosdana@sekolahauliya<br>pass: op   | Positive | System show<br>success Edit<br>Data                                | 2023-12-04 | Showing alert message:<br>Data berhasil diubah                           | Passed |
| тсэ                                       | Verify success Delete<br>Data Pinbuk PPB | 1. User akses menu PPB<br>2. User klik menu Pinbuk<br>3. User pilih data yang dihapus<br>4. Klik koon Pilapus<br>5. User pilih alert konfirmasi "Ya, Hapus"                                                              | SPV Kauangan :<br>amal: rosđanagsekolahauliya<br>pass: op    | Positiva | System show<br>success Delete<br>Data                              | 2023-12-04 | Showing alert message:<br>Data berhasil dihapus                          | Passed |
| Validasi Kepala Divisi menu<br>PPB Pinbuk |                                          |                                                                                                    |                                                              |          |                                                                    |            |                                                                          |        |
| TC4                                       | Verity success<br>Validation Data        | 1. User aksas menu PPB<br>2. User kiki menu Pinbuk<br>3. User pilih dala yang ingin divalidasi<br>4. Kiki kom "Detali"<br>5. Laiu, kiki button "Simpan&Sehiju"<br>6. Alart confirm, Kiki button "Ya,<br>simpan&setuju"   | Kepala Divisi<br>amal: artiĝisekolahauliya<br>pass: op       | Positiva | System show<br>success<br>Validation Data                          | 2023-12-04 | Showing alert message:<br>Data berhasil divalidasi                       | Passed |
| Validasi Ketua Yayasan<br>menu PPB Pinbuk |                                          |                                                                                                    |                                                              |          |                                                                    |            |                                                                          |        |
| TC5                                       | Verity success<br>Validation Data        | 1. User akses menu PPB<br>2. User kiik menu Pinbuk<br>3. User pilin data yang ingin divalidasi<br>4. Kiik icon "Detal" urtuk informasi data<br>5. Latu, kik button "Simpan&Sotuju"<br>6. Akart confirm, kiik button "Ya, | Ketua Yayasan<br>emai: thwisaksana@sekolahauliya<br>pass. op | Positive | System show<br>success<br>Validation Data<br>from Ketua<br>Yayasan | 2023-12-04 | Showing alert message:<br>Data berhasil divalidasi oleh<br>Ketua Yayasan | Passed |

Gambar 3 2Test Case Module Keuangan menu Pinbuk PPB

# Test Case Module Keuangan menu PPA

| Test Case ID                                    | Test Scenario                              | Test Step                                                                                                    | Test Data                                                  | Туре     | Expected<br>Result                        | Test Date  | Actual Result                                       | Statua |
|-------------------------------------------------|--------------------------------------------|----------------------------------------------------------------------------------------------------|------------------------------------------------------------|----------|-------------------------------------------|------------|-----------------------------------------------------|--------|
| Input PPA Finance Division                      |                                            |                                                                                                    |                                                            |          |                                           | ά.         |                                                     |        |
| TCI                                             | Verify success Create<br>PPA Proposal      | 1: User kina menu PPA<br>2: User kin menu PPA<br>3: User kin menu PPA<br>3: Jaron pilih Tahun Ajaran<br>4: Pilih dan tantukan Ajaran<br>Tisanao Divisi Buat<br>5: Lairu, kin tembol "Buat"<br>6: User pilih pinis pengajuan "Normal"<br>dan kik buaton "Buat"<br>7: User pilih Aktaogori Pengajuan<br>8: User pilih Aktaogori Pengajuan<br>8: User pilih Aktaogori Pengajuan<br>9: Lairu, user masukkan Aberargan<br>10: User masukkan Aberargan | SPV Keuangan :<br>email: resdana@sekolahauliya<br>pass: op | Positiva | Success Create<br>PPA Proposal            | 2023-12-04 | Data Proposal PPA berhasil<br>diajukan              | Passed |
| Edit and Delete PPA<br>Proposal                 |                                            |                                                                                                    | i                                                          |          |                                           |            |                                                     |        |
| TC2                                             | Verity success Edit<br>Deta PPA Proposal   | 1. User aksas menu PPA.<br>2. User kik menu PPA.<br>3. User pih Tatun Ajaran<br>4. Pih dan tentukan Anggaran Tersedia<br>Pinance Division"<br>5. Latu, pih Data Proposal dan kik<br>tembol "Datal"<br>6. Pih data dan User kik button " Edit"<br>7. User bisa Edit Keterangan dan Jumish<br>B. Jas sudah, sik button "Simpan"                                                                                                    | SPV Keuangan :<br>email: msdana@sekolahauliya<br>pass: op  | Positiva | System show<br>success Edit<br>Data       | 2023-12-04 | Showing allort message:<br>Data berhasil diubah     | Passed |
| тсз                                             | Verity success Delete<br>Data PPA Proposal | 1: User aksas meru PPA<br>2: User kik manu PPA<br>3: User pih Tahun Ajaran<br>4: Pih dan tentukan Anggaran Tersadia<br>"Finance Duksion"<br>5: Latu, pih Data Proposal dan klik<br>tembol "Datal"<br>6: Pih dala dan User klik button "<br>Hapus"<br>7: User confirm alert, pih "Ya, Hapus"                                                                                                    | SPV Keuangan :<br>emait: msdana@sekolahauliya<br>pass: op  | Positive | System show<br>success Delete<br>Date     | 2023-12-04 | Showing alert message:<br>Data berhasil dihapus     | Passed |
| Validasi PPA Proposal<br>Kepala Divisi Keuangan |                                            |                                                                                                    | 1                                                          |          |                                           |            | 1                                                   |        |
| TC4                                             | Verify success<br>Validation Data          | 1. User akses menu PPA<br>2. User filk menu PPA<br>3. User filk idab yang ingin divalidasi<br>4. Kilk icon "Detail"<br>5. Laiu, kilk batton "Simpan&Sebujul"<br>6. Alert confirm, kilk button "Ya,<br>simpan&sebujul"                                                                                                    | Kepala Divisi<br>amali: artigisakolahauliya<br>pass: op    | Positive | System show<br>success<br>Validation Data | 2023-12-04 | Showing allert message:<br>Data berhasil divalidasi | Passed |

### Gambar 3 3Test Case Module Keuangan menu PPA

Sumber: Hasil Dokumentasi Praktikan

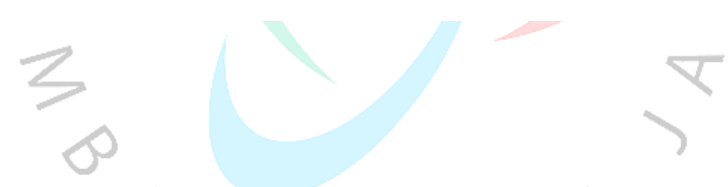

Test Case Module Keuangan menu PPB

Λ,

| Test Case ID                        | Test Scenario                     | Test Step                                                                                                    | Teet Data                                                       | Туре     | Expected<br>Result                        | Test Date  | Actual Result                                      | Statue |
|-------------------------------------|-----------------------------------|----------------------------------------------------------------------------------------------------|-----------------------------------------------------------------|----------|-------------------------------------------|------------|----------------------------------------------------|--------|
| Create PPB Head Finance<br>Division |                                   | Circonacein.                                                                                                    |                                                                 |          |                                           |            |                                                    |        |
| TC1                                 | Verify success Create<br>PPB      | 1: User akses manu PPB<br>2: User kik monu PPB<br>3: User kik nuton "Buat Pengajuan"<br>4: User pilih joinis pengajuan "Normal"<br>dan kik bution "Buat"<br>5: User pilih Akun Anggaran<br>7: Lalu, user masukkan Kelarangan<br>8: User masukkan Kelarangan<br>8: User masukkan Jumiah<br>9: Kik bution Tambah"                                                                                                    | Kepala Divisi<br>amal: artigisekolahauliya<br>pass: op          | Positiva | Success Create<br>PPA Proposal            | 2023-12-04 | Login succes and nev/gate to<br>module page        | Passed |
| Validasi PPB Direktur<br>Keuangan   |                                   |                                                                                                    |                                                                 |          |                                           |            |                                                    |        |
| TC2                                 | Verify success<br>Validation PPB  | 1. User akses menu PPB<br>2. User kik menu PPB<br>3. User pilin tatau Agaran<br>4. User pilin data yang ingin divalidasi<br>5. Kiki kon "Datal"<br>6. Lalu, kik button "Simpan&Setuju"<br>7. Alert contim, kiki button "Ya,<br>simpan&setuju"                                                                                                    | Direktur Keuangan :<br>emali: kumiash@sekolahauliya<br>pass: op | Positive | System show<br>success<br>Validation Data | 2023-12-04 | Showing alert message:<br>Data berhasil divalidasi | Passed |
| Validasi PPB Ketua Yayasan          | 2                                 | and a second second sec |                                                                 |          | 9                                         | 9 9        |                                                    |        |
| TC3                                 | Verity success<br>Validation Data | 1. Usar aksas manu PPB<br>2. Usar kiik manu PPB<br>3. Usar pilh tahun Ajaran<br>4. Usar pilh data yang ingin divalidasi<br>5. Kiik koon 'Datal'<br>6. Lalu, kiik button 'Simpan&Setuju'<br>7. Akat confirm, kiik button 'Ya,<br>simpan&Setuju'                                                                                                    | Kebua Yayasan<br>emali: thwisaksana@sekolahauliya<br>pass: op   | Positive | System show<br>success<br>Validation Data | 2023-12-04 | Showing alort message:<br>Data berhasil divalidasi | Passed |

Gambar 3 4Test Case Module Keuangan menu PPB

### 3.2.4 Kebutuhan Pengujian pada Automation Testing

Pengujian otomatis atau automation testing adalah sebuah pengujian yang dilakukan untuk menemukan error, bug dan defect pada sistem dengan menggunakan platform testing tools seperti Katalon Sudio, Cypress.io, Selenium, dan lain sebagainya. Automation Testing diterapkan karena waktu yang dibutuhkan untuk melakukan pengujian lebih singkat dan meminimalisasir adanya kesalahan input maupun output pada pengujian. Salah satu testing tools yang digunakan oleh praktikan dalam melakukan pengujian otomatis adalah Cypress.io. Cypress.io merupakan automated testing tool yang berfungsi untuk melakukan pengujian pada aplikasi Sistem Informasi Akademik Keuangan pada menu PPA. Berikut adalah test case, log viewer, dan Automation Text yang praktikan buat untuk mengimplementasi pengujian otomatis pada modul yang ada dalam aplikasi Sistem Informasi Akademik Keuangan, diantaranya sebagai berikut :

### 3.2.4.1 Login Access

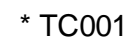

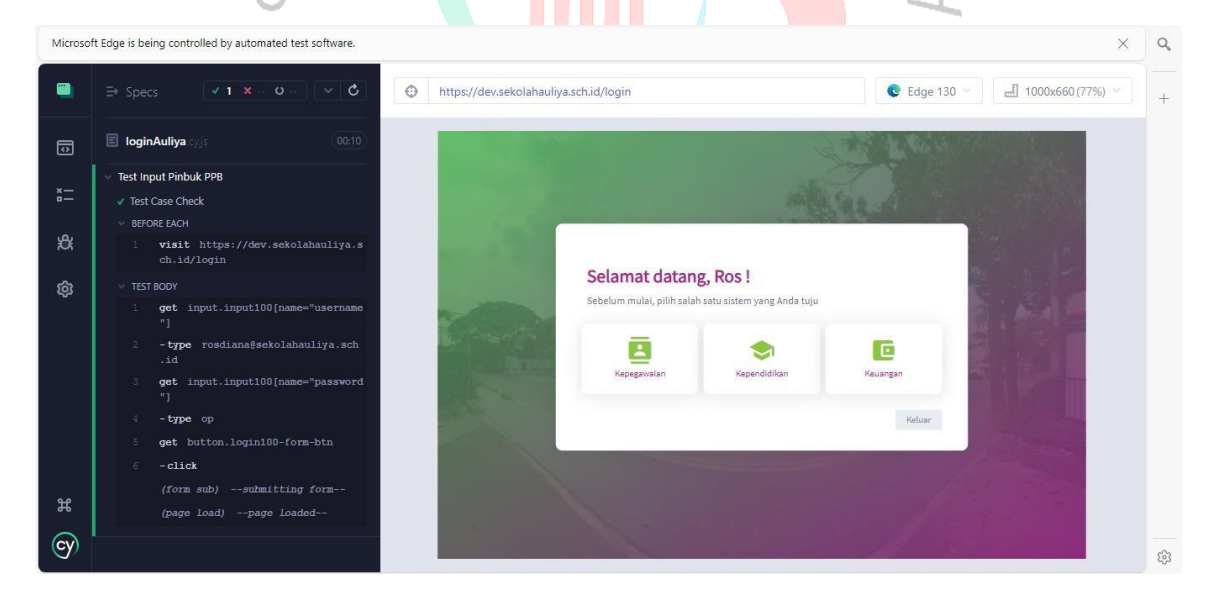

# Gambar 3 5Test Automation Success Login

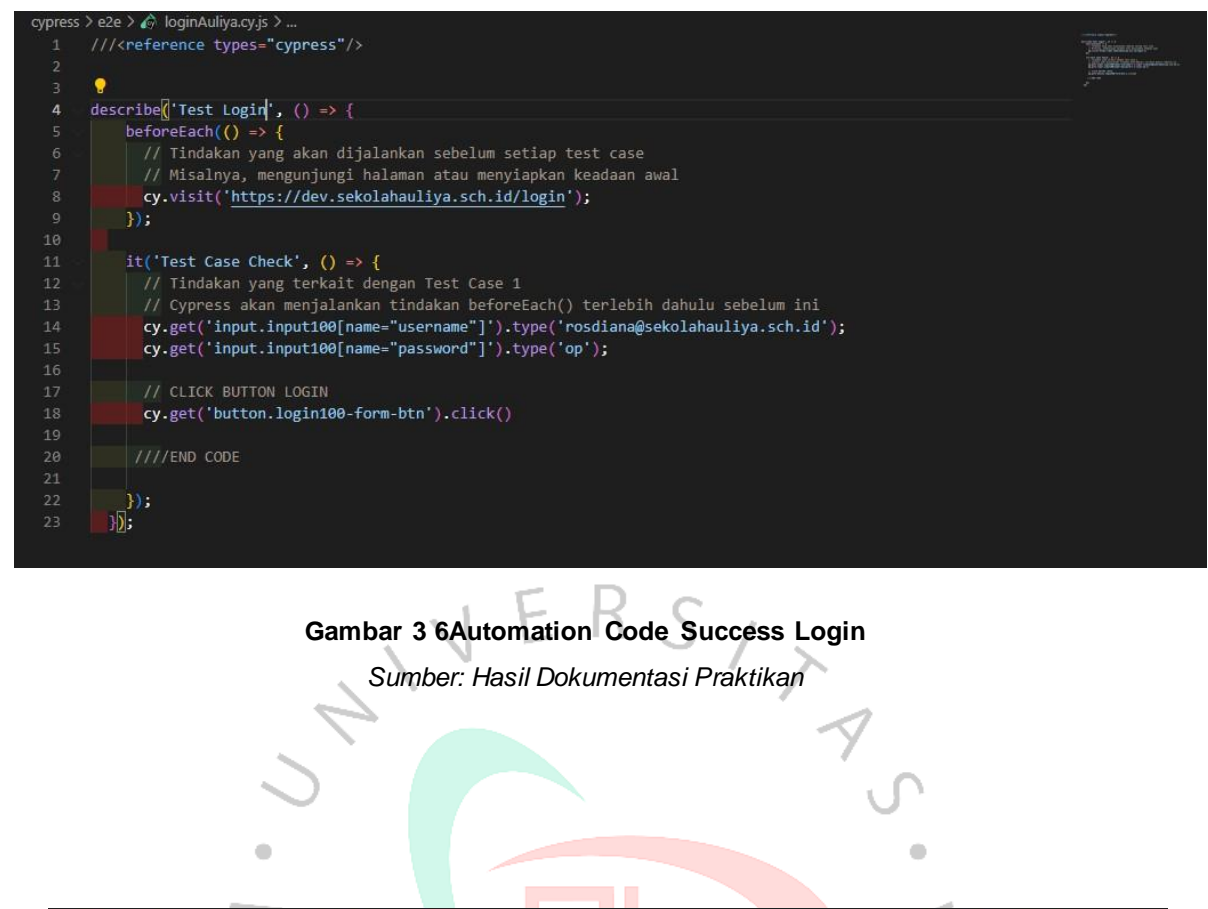

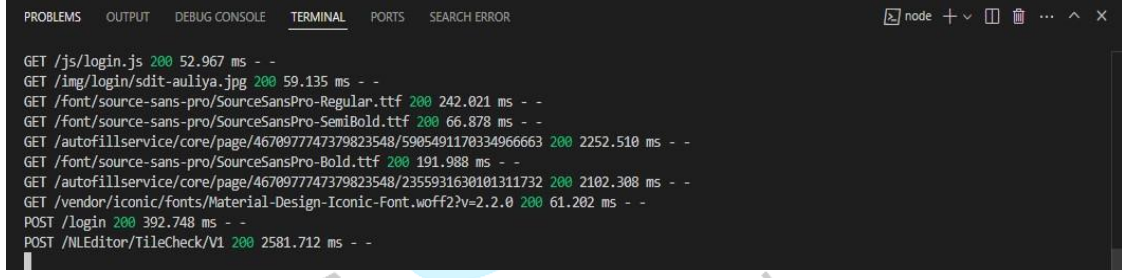

### Gambar 3 7Terminal Status Success Login

\*TC002 Verify Wrong Password Login Test

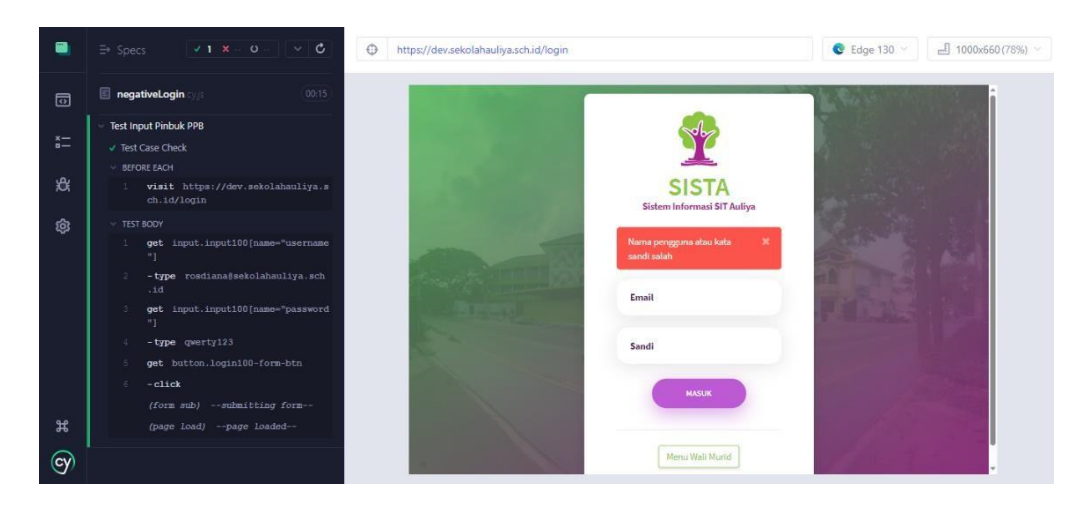

Gambar 3 9Test Automation Verify Wrong Password

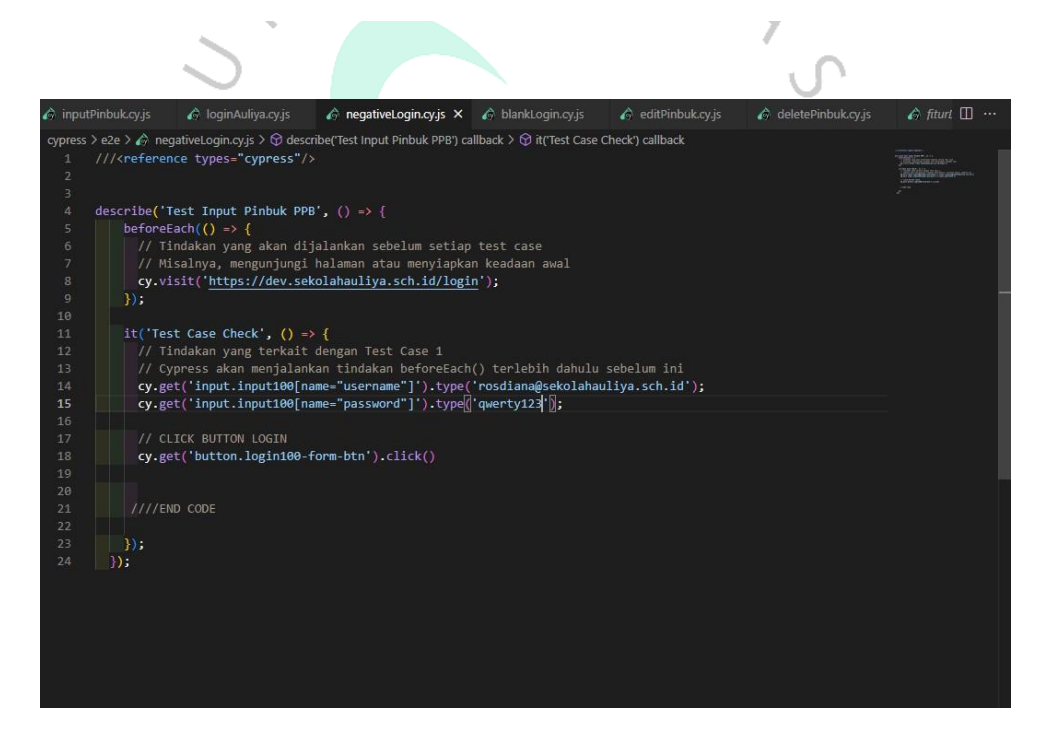

Gambar 3 8Automation Code Verify Wrong Password Sumber: Hasil Dokumentasi Praktikan

### \*TC003 Verify Blank Field Login Form

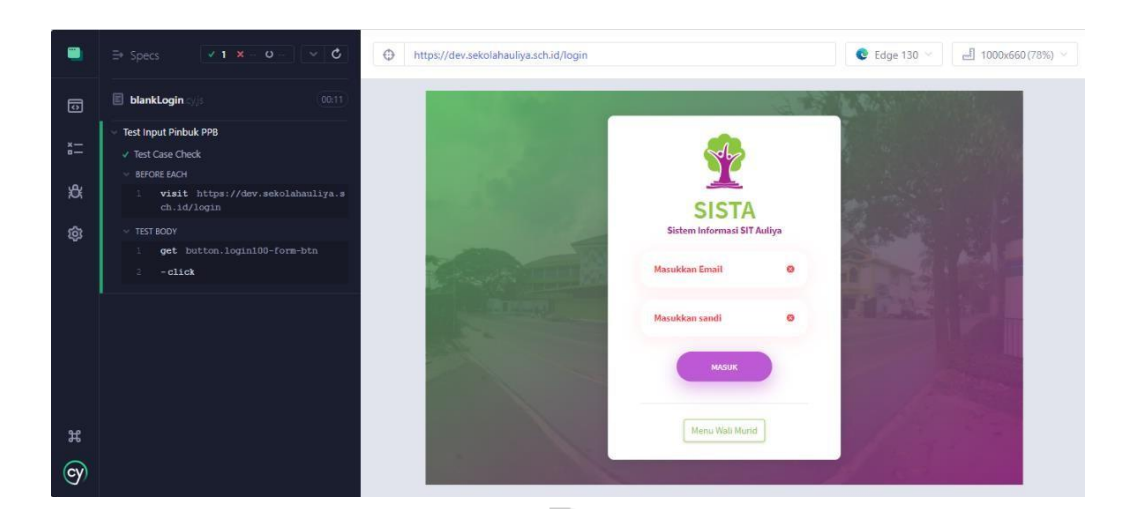

Gambar 3 10Test Automation Verify Blank Field Login Form Sumber: Hasil Dokumentasi Praktikan

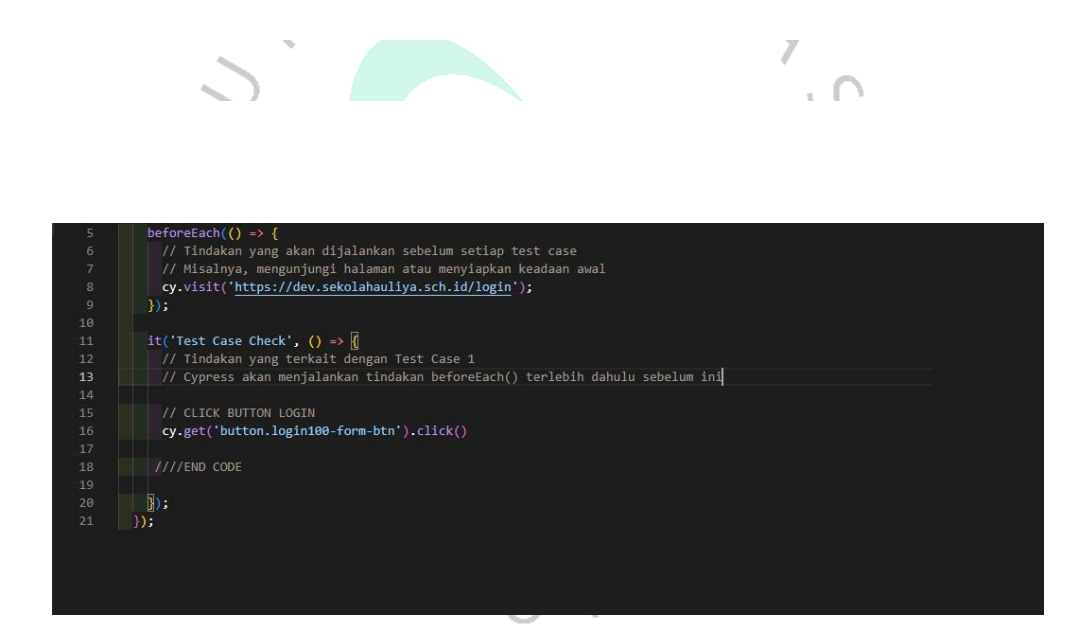

Gambar 3 11Automation Code Verify Blank Field Login Sumber: Hasil Dokumentasi Praktikan

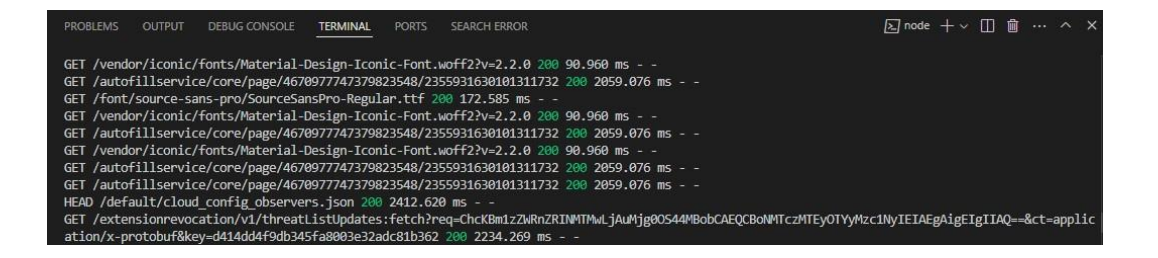

Gambar 3 12Terminal Status Verify Blank Field Login Form

### 3.2.4.2 Module Pinbuk menu PPB

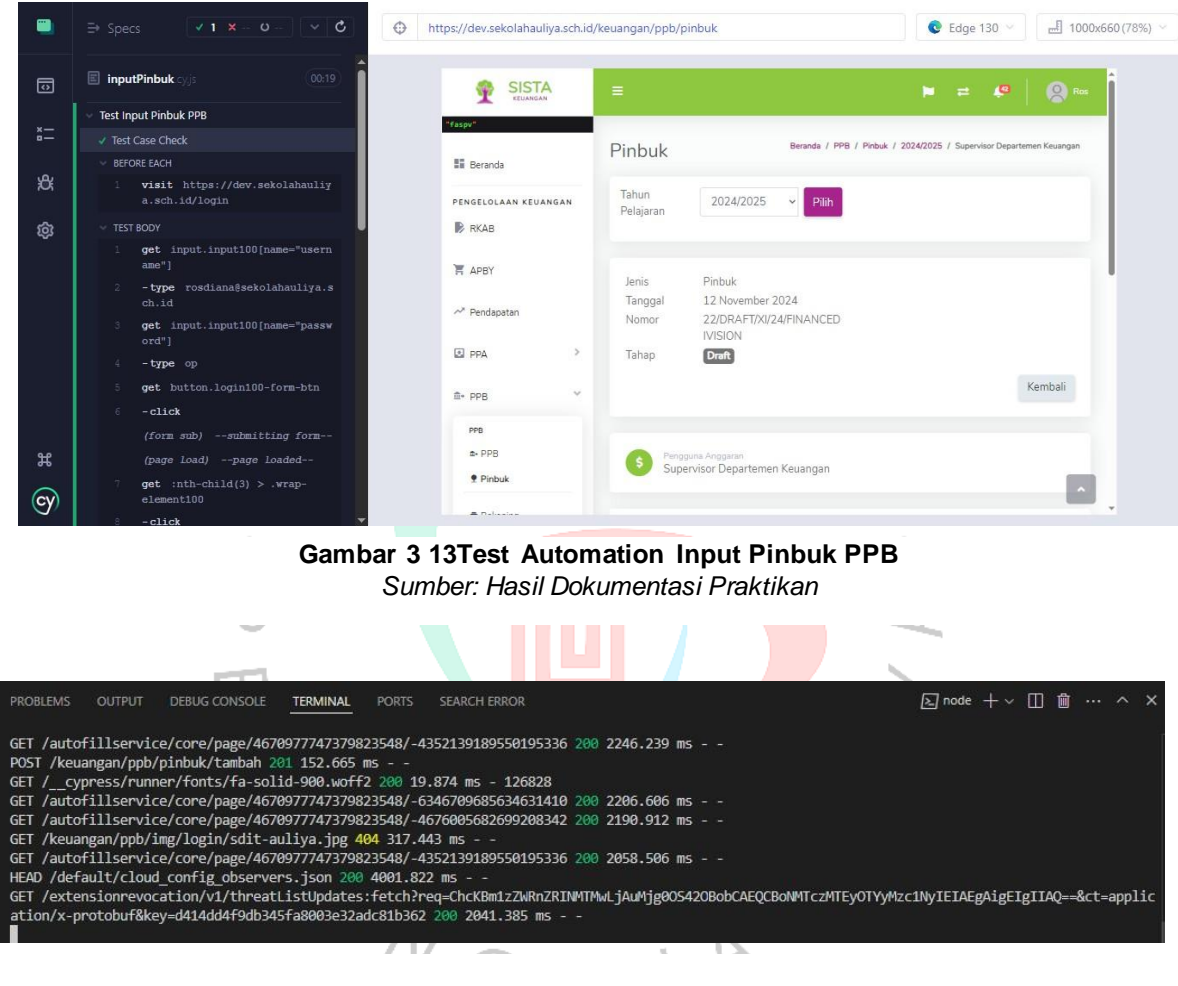

## \*TC001 Input Pinbuk on PPB

Gambar 3 14Terminal Status Input Pinbuk PPB

### \*TC002 Edit Data Pinbuk

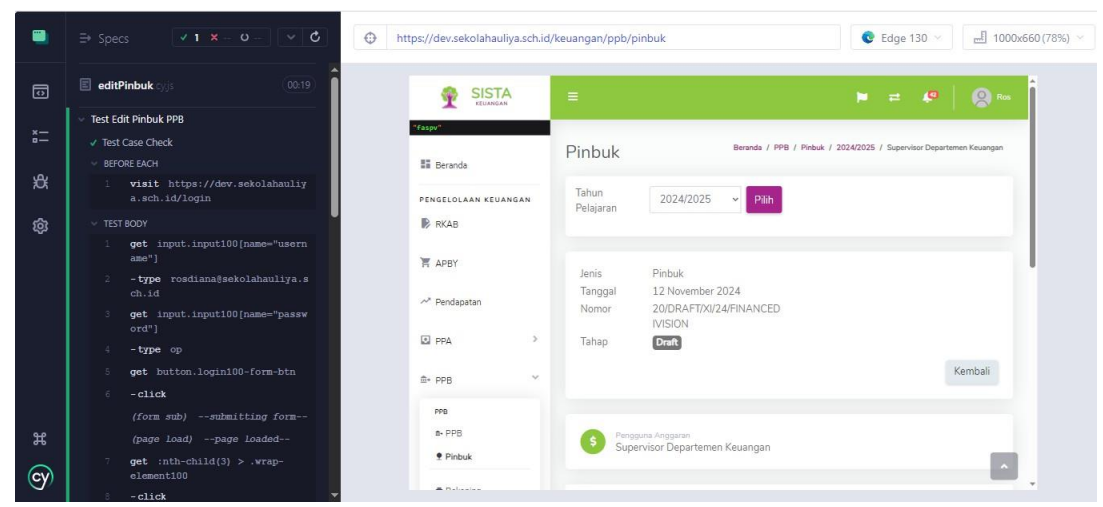

#### Gambar 3 16Test Case Edit Data Pinbuk Sumber: Hasil Dokumentasi Praktikan

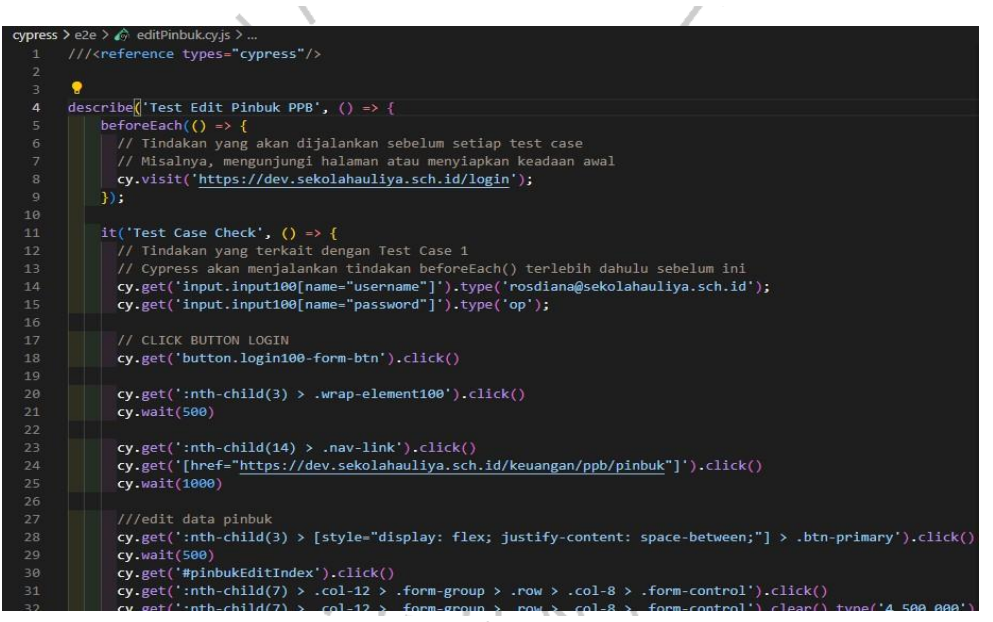

Gambar 3 15 Automation Code Test Edit Data Pinbuk Sumber: Hasil Dokumentasi Praktikan

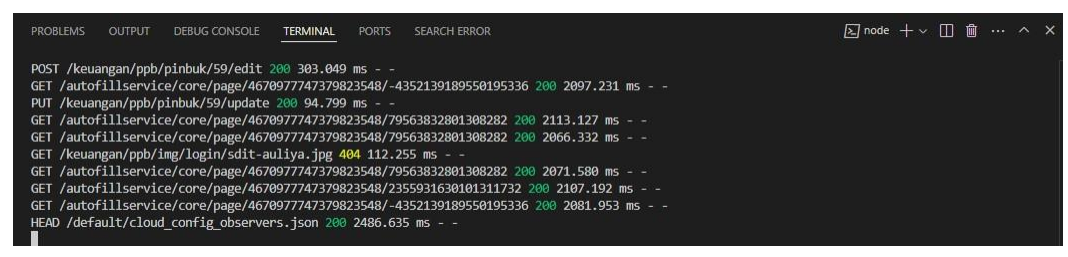

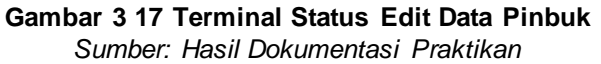

| тсоо     | 3 Delete Data Pinb                                                                                                    | VE                                         | R           | S                  | / >                                        |                                                           |                          |
|----------|----------------------------------------------------------------------------------------------------|--------------------------------------------|-------------|--------------------|--------------------------------------------|-----------------------------------------------------------|--------------------------|
|          |                                                                                                    | https://dev.sekolahauliya.sch              | n.id/keuang | gan/ppb/pin        | buk                                        | 😍 Edge 130 🗸                                              | 년 1000x660 (70%)         |
| ō        | 🗈 deletePinbuk cyjs 🛛 00.09                                                                                                    | Cy.get('.swal2-co                          | onfirm')    |                    |                                            |                                                           | 1 match                  |
| a=<br>\$ | <ul> <li>Test Delete Data Pinbuk PPB</li> <li>Test Case Check</li> <li>BEFORE EACH         <ul> <li>visit https://dev.sekolahauliy</li> </ul> </li> </ul> | SISTA<br>*Exper*                           | F           | ≡<br>Pinbuk        | Beranda / PPB / Pinbuk /                   | 📁 ≓ 🥔 🛛                                                   | Ros                      |
| ŵ        | a.sch.id/login<br><pre>v TEST BODY l get input.input100[name="usern ame"]</pre>                                                                           | II Beranda<br>Pengelolaan keuan<br>I€ RKAB | GAN         | Tahun<br>Pelajaran | 2024/2025 <b>v Pālh</b>                    |                                                           |                          |
|          | <ol> <li>-type rosdiana@sekolahauliya.s<br/>ch.id</li> <li>get input.input100[name="passw<br/>ord"]</li> </ol>                                            | 〒 APBY                                     |             | S Pengg<br>Supe    | una Anggaran<br>rvisor Departemen Keuangan |                                                           |                          |
|          | 4 -type op<br>5 get button.login100-form-btn                                                                                                    | I PPA                                      | *           | Divisi Umum        |                                            | • Tam                                                     | bah                      |
|          | 6 -click                                                                                                    | ±+ PPB                                     | ~           | No Tan             | ggal Nomor                                 | Rekening Awal                                             | Rek                      |
| Ħ        | <pre>(form sub)submitting form<br/>(page load)page loaded<br/>7 get :nth-child(3) &gt; .wrap-</pre>                                                       | rre<br>≉-PPS<br>∳ Pinbuk                   |             | 1 202              | 22/DRAFT/XI/24/FINANCEDIVISI<br>12         | ION Rekening<br>Operasional<br>Mandiri -<br>1640005073863 | Rek<br>Cad<br>Mar<br>164 |
| (cy)     | element100                                                                                                    | a future                                   |             | 2 202              |                                            | IOM Palasia DCI                                           |                          |

Gambar 3 18Test Automation Delete Data Pinbuk

Sumber: Hasil Dokumentasi Praktikan

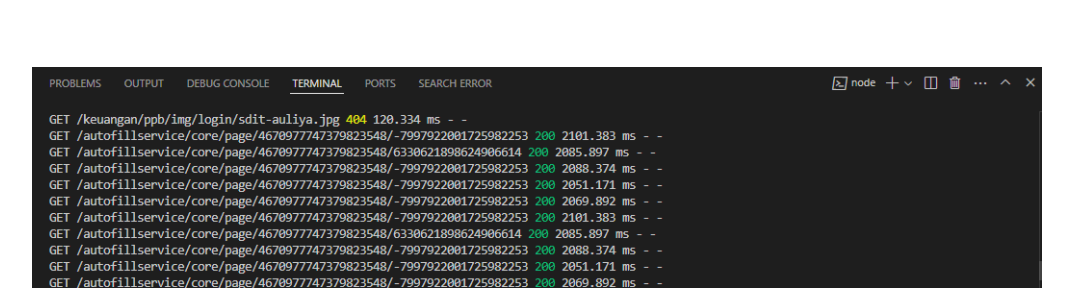

Gambar 3 19Terminal Status Delete Data Pinbuk Sumber: Hasil Dokumentasi Praktikan

\*

# 3.2.5 UAT (User Acceptance Test)

| USER A   | USER ACCEPTANCE TEST (UAT) |                                       |            |            |                 |  |  |  |  |
|----------|----------------------------|---------------------------------------|------------|------------|-----------------|--|--|--|--|
|          |                            |                                       |            |            |                 |  |  |  |  |
| Project  | Name                       | Sistem Informasi Akaden               | nik AULIYA | A          |                 |  |  |  |  |
| Client N | lame                       | AULIYA                                |            |            |                 |  |  |  |  |
| Modul    |                            | Pinbuk                                |            |            |                 |  |  |  |  |
| Sub Mc   | odul                       | SPV Keuangan                          |            |            |                 |  |  |  |  |
| Date     |                            | 4 Januari 2024                        |            |            |                 |  |  |  |  |
|          |                            |                                       |            |            |                 |  |  |  |  |
|          |                            | UAT                                   | RESULT     |            |                 |  |  |  |  |
| N        | Use Ca                     | ase                                   | Succes     | Testing    | Date of Testing |  |  |  |  |
| ο.       |                            |                                       | s/Failed   | Ву         |                 |  |  |  |  |
|          | Silahka                    | in 🔾 anda 🛛 login                     |            |            | Υ.              |  |  |  |  |
|          | mengg                      | unakan akun sista dengan              |            |            | •               |  |  |  |  |
|          | role <b>Su</b>             | pervisor Keuangan:                    |            |            | /               |  |  |  |  |
|          | -userna                    | ame:                                  |            |            | $\triangleleft$ |  |  |  |  |
|          | rosdia                     | na@sekolahauliya.sch. <mark>id</mark> |            |            | $\succ$         |  |  |  |  |
| 1.       | - passw                    | vord: <b>op</b>                       |            | Glorys     | 4 Januari 2024  |  |  |  |  |
|          |                            |                                       | Success    |            |                 |  |  |  |  |
|          |                            |                                       | 2000000    |            |                 |  |  |  |  |
| 2.       | Menam                      | ibahkan <b>Pinbuk</b> :               | Success    | Glorys     | 4 Januari 2024  |  |  |  |  |
|          | I                          | Tabel 3 1 JIAT Binbu                  |            | . Kouongon | I               |  |  |  |  |

Tabel 3 1 UAT Pinbuk Supervisor Keuangan

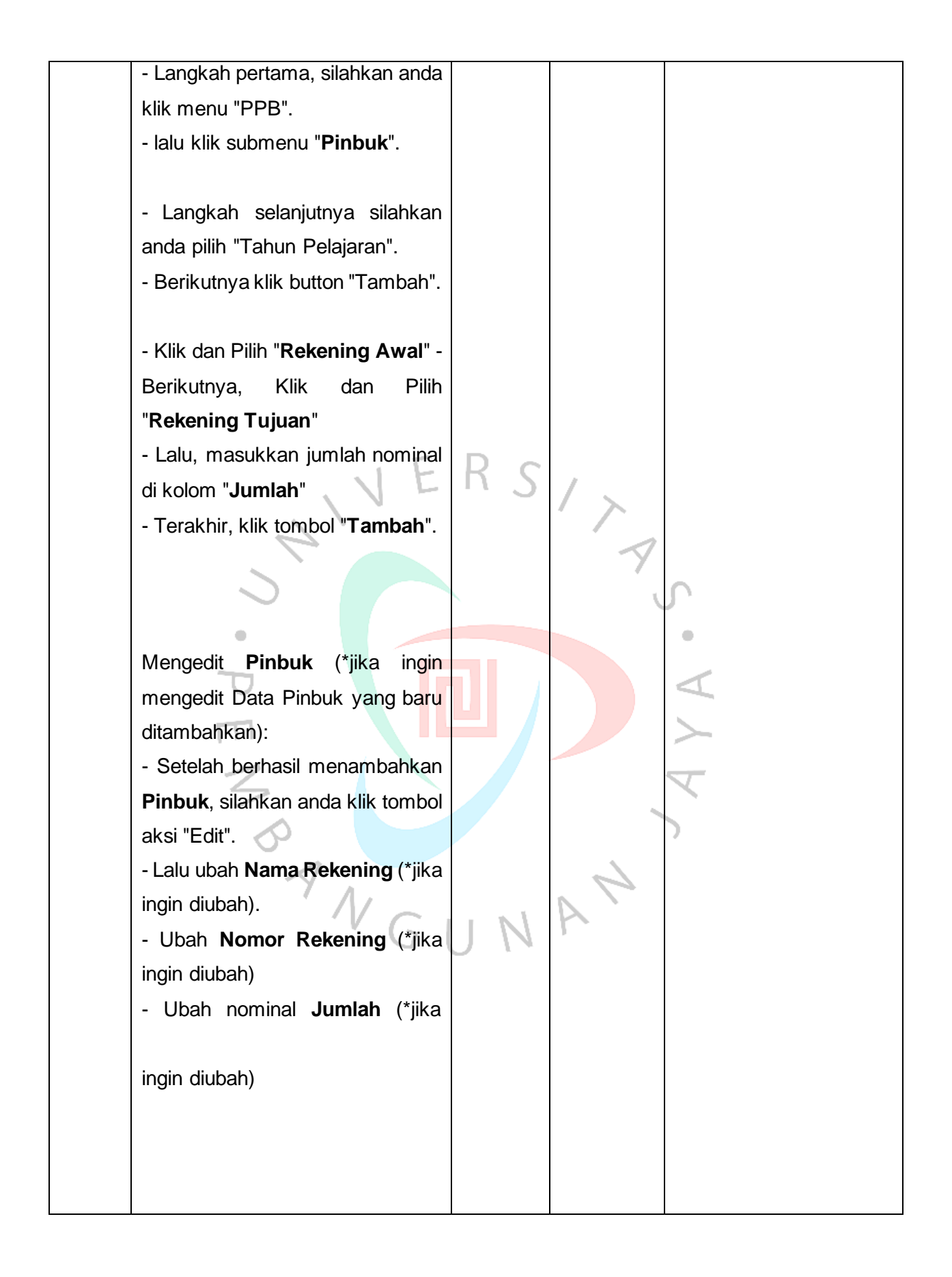

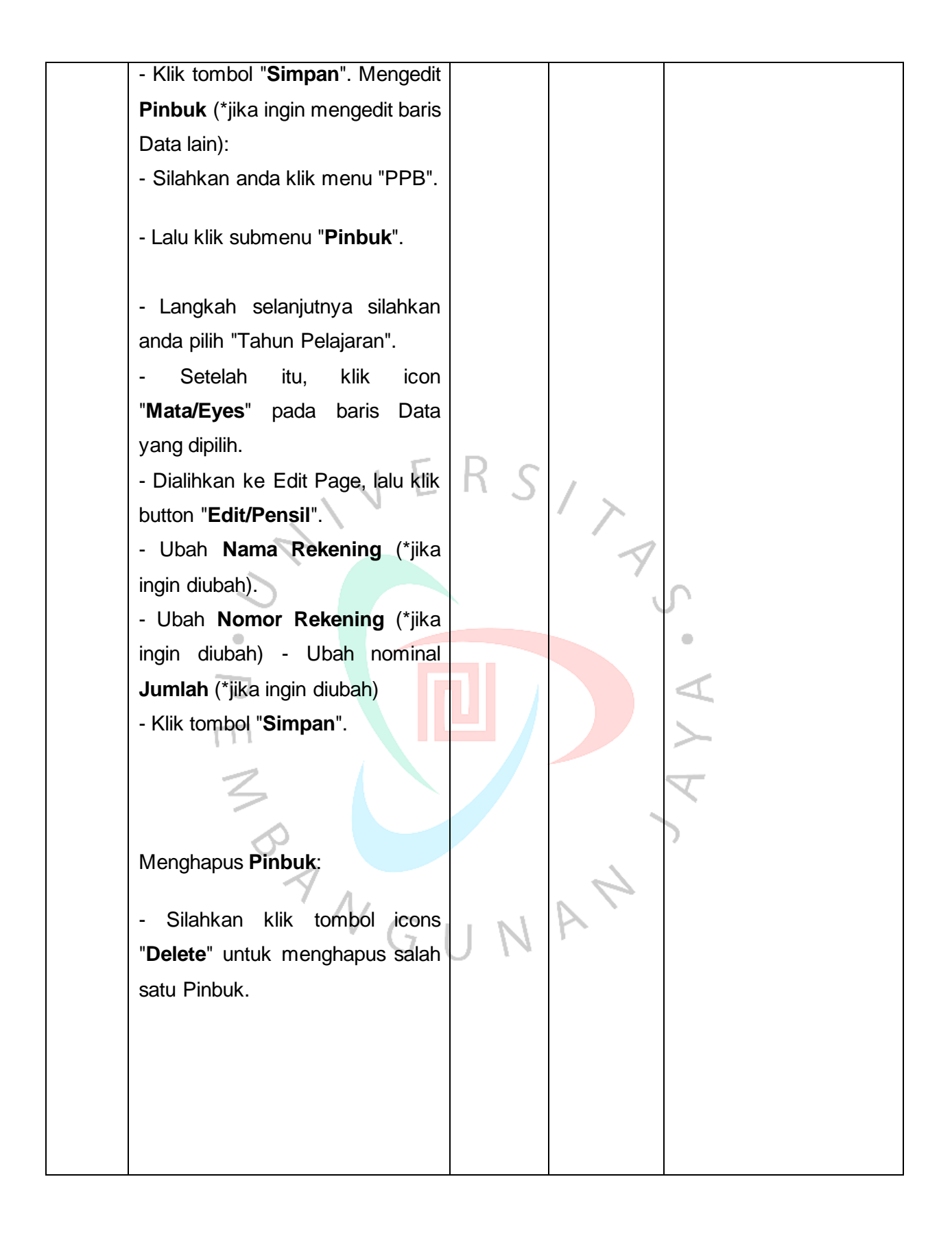

| Hasil yang diharapkan: - Role   |  |
|---------------------------------|--|
| Supervisor Keuangan dapat       |  |
| menambahkan Pinbuk baru.        |  |
| - Role Supervisor Keuangan      |  |
| dapat mengedit data Pinbuk.     |  |
| - Role Supervisor Keuangan      |  |
| dapat menghapus salah satu data |  |
| Pinbuk.                         |  |
|                                 |  |
|                                 |  |
|                                 |  |

![](_page_15_Picture_1.jpeg)

| USER ACCEPTANCE TEST (UAT) |           |          |            |           |            |          |                 |  |  |
|----------------------------|-----------|----------|------------|-----------|------------|----------|-----------------|--|--|
|                            |           | D        |            |           |            |          | A               |  |  |
| Project                    | Name      | Sistem   | Informas   | si Akaden | nik AULIYA | <b>L</b> |                 |  |  |
| Client N                   | lame      | AULIY    | 4          |           |            |          |                 |  |  |
| Modul                      |           | Validas  | i Pinbuk   |           |            |          |                 |  |  |
| Sub Mo                     | odul      | Kepala   | Divisi Ur  | num Keu   | angan      |          |                 |  |  |
| Date                       |           | 4 Janua  | ari 2024   |           |            |          |                 |  |  |
|                            | N.C. I.A. |          |            |           |            |          |                 |  |  |
|                            |           |          |            | UAT       | RESULT     |          |                 |  |  |
| No.                        | Use Ca    | ase      |            |           | Succes     | Testing  | Date of Testing |  |  |
|                            |           |          |            |           | s/Failed   | Ву       |                 |  |  |
|                            | Silahka   | ın       | anda       | login     |            |          |                 |  |  |
|                            | mengg     | unakan a | akun sista | dengan    |            |          |                 |  |  |
|                            | role      | Kepala   | Divisi     | Umum      |            |          |                 |  |  |
| 1.                         | Keuan     | gan:     |            |           |            | Glorys   | 4 Januari 2024  |  |  |
|                            |           |          |            |           | Success    |          |                 |  |  |

Tabel 3 2 UAT Validasi Pinbuk Kepala Divisi

|    | -username:                                                                                                    |         |        |                |
|----|----------------------------------------------------------------------------------------------------|---------|--------|----------------|
|    | arif@sekolahauliya.sch.id                                                                                                    |         |        |                |
|    |                                                                                                    |         |        |                |
|    | - password: <b>op</b>                                                                                                    |         |        |                |
|    | Memvalidasi <b>Pinbuk</b> :                                                                                                    |         |        |                |
|    | - Langkah pertama, silahkan anda<br>klik menu "PPB".<br>- lalu klik submenu " <b>Pinbuk</b> ".                                                                                                    |         |        |                |
|    | <ul> <li>Langkah selanjutnya silahkan<br/>anda pilih "Tahun Pelajaran".</li> <li>Berikutnya klik button</li> <li>"Mata/Eyes" pada salah satu<br/>Data yang ingin di validasi</li> <li>Setelah itu, geser ke bawah dan<br/>klik button "Simpan &amp; Setujui".</li> </ul> | R s     | 177    |                |
| 2. | Hasil yang diharapkan:<br>- Role Divisi Keuangan dapat<br>memvalidasi data Pinbuk.                                                                                                    | Success | Glorys | 4 Januari 2024 |
|    | ANGI                                                                                                    | JN      | A      |                |

| USER A   | ACCEPT   | ANCE TEST (U     | IAT)        |                    |                         |                 |
|----------|----------|------------------|-------------|--------------------|-------------------------|-----------------|
|          |          |                  |             |                    |                         |                 |
| Project  | Name     | Sistem Inform    | asi Akaden  | nik AULIYA         |                         |                 |
| Client N | Name     | AULIYA           |             |                    |                         |                 |
| Modul    |          | Validasi PPA     |             |                    |                         |                 |
| Sub Mo   | odul     | Kepala Divisi    | Umum Keu    | langan             |                         |                 |
| Date     |          | 4 Januari 2024   | ļ           |                    |                         |                 |
|          |          |                  |             |                    |                         |                 |
|          |          |                  |             |                    |                         |                 |
|          |          |                  | UAT         | RESULT             |                         |                 |
| No.      | Use Case |                  |             | Success/Failed     | Testing                 | Date of Testing |
|          |          |                  |             |                    | Ву                      |                 |
|          | Silahka  | an anda          | login       |                    | $\overline{\mathbf{A}}$ |                 |
| 1.       |          | 5                |             |                    | Glorys                  | 4 Januari 2024  |
|          | mengg    | unakan akun sis  | ta dengan   | Success            |                         |                 |
|          |          | Tabel 3          | 3 UAT Valio | dasi PPA Kepala Di | visi                    |                 |
|          | role     | Kenala Divisi    | Umum        |                    | $\neg$                  |                 |
|          | Keuan    | dan <sup>.</sup> | oman        |                    | $\prec$                 |                 |
|          | -userna  | ame:             |             |                    |                         |                 |
|          | arif@s   | ekolahauliva.so  | h.id        |                    | 1                       |                 |
|          |          |                  |             |                    |                         |                 |
|          | - passv  | vord: <b>op </b> |             | 6                  |                         |                 |
|          |          | /                | Va          | AIN                | -                       |                 |
|          |          |                  | 0           | UN                 |                         |                 |

![](_page_18_Figure_0.jpeg)

| USER A   | JSER ACCEPTANCE TEST (UAT) |                           |            |         |                 |  |  |  |  |
|----------|----------------------------|---------------------------|------------|---------|-----------------|--|--|--|--|
|          |                            |                           |            |         |                 |  |  |  |  |
| Project  | Name                       | Sistem Informasi Akaden   | nik AULIYA | ٩       |                 |  |  |  |  |
| Client N | lame                       | AULIYA                    |            |         |                 |  |  |  |  |
| Modul    |                            | Validasi dan Periksa PPB  | }          |         |                 |  |  |  |  |
| Sub Mo   | odul                       | Direktur                  |            |         |                 |  |  |  |  |
| Date     | Date 4 Januari 2024        |                           |            |         |                 |  |  |  |  |
|          |                            |                           |            |         |                 |  |  |  |  |
|          |                            | UAT                       | RESULT     |         |                 |  |  |  |  |
| No.      | Use Ca                     | ase                       | Succes     | Testing | Date of Testing |  |  |  |  |
|          |                            |                           | s/Failed   | Ву      |                 |  |  |  |  |
|          | Silahka                    | in anda login             | )          | 1 >     |                 |  |  |  |  |
|          | mengg                      | unakan akun sista dengan  |            | 1       |                 |  |  |  |  |
|          | role <b>Di</b>             | rektur Keuangan:          |            | Y       |                 |  |  |  |  |
|          | -userna                    | ame:                      |            | (       | <u>Г</u>        |  |  |  |  |
|          | kurnia                     | sih@sekolahauliya.sch.id  |            |         | •               |  |  |  |  |
|          | - passv                    | vord: op                  |            |         | 4               |  |  |  |  |
| 1.       |                            | _                         |            | Glorys  | 4 Januari 2024  |  |  |  |  |
|          |                            |                           | Success    |         | $\succ$         |  |  |  |  |
|          |                            | 3                         | Success    |         | Y               |  |  |  |  |
|          | Memer                      | iksa dan Validasi Data    |            |         | <b>`</b>        |  |  |  |  |
|          |                            |                           |            |         |                 |  |  |  |  |
|          | Penga                      | juan PPA:                 |            | 7       |                 |  |  |  |  |
|          |                            | Í GI                      | NI         | r       |                 |  |  |  |  |
|          | - Langk                    | ah pertama, silahkan anda |            |         |                 |  |  |  |  |
|          | klik me                    | nu " <b>PPB</b> ".        |            |         |                 |  |  |  |  |
| 2.       | - Pilih S                  | SubMenu " <b>PPB</b> "    | Success    | Glorys  | 4 Januari 2024  |  |  |  |  |
|          | - Lalu,                    | selanjutnya silahkan anda |            | -       |                 |  |  |  |  |
|          | pilih " <b>T</b>           | ahun Pelajaran".          |            |         |                 |  |  |  |  |
|          |                            |                           |            |         |                 |  |  |  |  |

Tabel 3 4 UAT Validasi dan Periksa PPB Direktur

| - Setelah itu, terdapat tabel "PPB"                                                                                    |      |     |  |
|----------------------------------------------------------------------------------------------------|------|-----|--|
| - Klik button " <b>Mata/Eyes</b> " pada<br>Data yang ingin di validasi.<br>- Setelah itu, klik button " <b>Setujui</b> |      |     |  |
| Semua".                                                                                                    |      |     |  |
|                                                                                                    |      |     |  |
| Hasil yang diharapkan:                                                                                                 |      |     |  |
| - Role Direktur dapat memeriksa                                                                                        |      |     |  |
| dan validasi data PPB.                                                                                                 |      |     |  |
| I E                                                                                                    | Rc   |     |  |
| , V F                                                                                                    | 11.2 | / 、 |  |

| USER /   | ACCEPTA                        | NCE TEST (UAT)                             |                |         |                |  |  |
|----------|--------------------------------|--------------------------------------------|----------------|---------|----------------|--|--|
|          | 1                              |                                            |                | $\geq$  |                |  |  |
| Project  | Name                           | Sistem Informasi Akaden                    | nik AULIYA     |         |                |  |  |
| Client I | Name                           | AULIYA                                     |                |         |                |  |  |
| Modul    | Modul Validasi dan Periksa PPA |                                            |                |         |                |  |  |
| Sub Mo   | odul                           | Ketua Yayasan                              |                |         |                |  |  |
| Date     |                                | 4 Januari 2024                             |                |         |                |  |  |
|          |                                | 9.0                                        |                |         |                |  |  |
|          |                                | UAT F                                      | RESULT         |         |                |  |  |
| No.      | Use Cas                        | e                                          | Success/Failed | Testing | Date of        |  |  |
|          |                                |                                            |                | Ву      | Testing        |  |  |
|          | Silahkan                       | anda login menggunaka                      | ר<br>ר         |         |                |  |  |
|          | akun si                        | sta dengan role <b>Ketu</b>                | a              |         |                |  |  |
|          | Yayasan                        | :                                          |                |         |                |  |  |
|          |                                |                                            |                |         |                |  |  |
|          | -usernam                       | ie:                                        |                |         |                |  |  |
| 1.       | -usernam<br>triwisaksa         | <sup>ie:</sup><br>ana@sekolahauliya.sch.id |                | Glorys  | 4 Januari 2024 |  |  |

Tabel 3 5 UAT Validasi dan Periksa PPA Ketua Yayasan

![](_page_21_Figure_0.jpeg)

| USER ACCEPT  | TANCE TEST (UAT)                 |
|--------------|----------------------------------|
|              | 901                              |
| Project Name | Sistem Informasi Akademik AULIYA |
| Client Name  | AULIYA                           |
| Modul        | Rekening                         |
| Sub Modul    | Supervisot Keuangan              |
| Date         | 4 Januari 2024                   |

### Tabel 3 6 UAT Rekening Supervisor Keuangan

|     |          | UATRESULT      |         |                 |
|-----|----------|----------------|---------|-----------------|
| No. | Use Case | Success/Failed | Testing | Date of Testing |
|     |          |                | Ву      |                 |

|    | Silahkan anda login                      |         |               |                |
|----|------------------------------------------|---------|---------------|----------------|
|    | menggunakan akun sista dengan            |         |               |                |
|    | role Supervisor Keuangan:                |         |               |                |
|    | -username:                               |         |               |                |
|    | rosdiana@sekolahauliya.sch.id            |         |               |                |
| 1. | - password: <b>op</b>                    |         | Glorys        | 4 Januari 2024 |
|    |                                          | Success |               |                |
|    | Menambahkan <b>Rekening</b> :            |         |               |                |
|    | Ū                                        |         |               |                |
|    | - Langkah pertama, silahkan anda         |         |               |                |
|    | klik menu "PPB".                         |         |               |                |
|    | - lalu klik submenu "Rekening".          | KS/     |               |                |
|    |                                          | · · /   |               |                |
|    | - Langkah selanjutnya silahkan           |         | 7             |                |
|    | anda pilih "Tahun Pelajaran".            |         | S             |                |
|    | - Berikutnya klik button "Tambah".       |         | •             |                |
|    |                                          |         |               |                |
|    | - Masukkan nama Rekening di              |         | 4             |                |
|    |                                          |         | $\rightarrow$ |                |
|    | - Laiu, masukkan nomor                   |         | 7             |                |
|    | Rekening di kolom Nomor                  |         |               |                |
| 2. | - Terakhir klik tombol " <b>Tambah</b> " | Success | Glorys        | 4 Januari 2024 |
|    | relating the tornoor rambar .            | 4       | 1             |                |
|    | VG                                       | ANL     | •             |                |
|    | Mengedit <b>Rekening</b> :               |         |               |                |

![](_page_23_Picture_0.jpeg)

| USER A    | ACCEPT    | ANCE TEST (UAT)             |                |         |                 |
|-----------|-----------|-----------------------------|----------------|---------|-----------------|
| Project   | Name      | Sistem Informasi Akade      | emik AULIYA    |         |                 |
| Client I  | Name      | AULIYA                      |                |         |                 |
| Modul     |           | Rekening                    |                |         |                 |
| Sub Mo    | odul      | Kepala Divisi Umum Ke       | euangan        |         |                 |
| Date      |           | 4 Januari 2024              |                |         |                 |
|           |           |                             |                |         |                 |
|           |           | UA                          | AT RESULT      |         |                 |
| No.       | Use Ca    | ase                         | Success/Failed | Testing | Date of Testing |
|           |           |                             |                | By      |                 |
|           | Silahka   | an anda login               |                |         |                 |
|           | mengg     | unakan akun sista           | RS             |         |                 |
|           | dengar    | n role <b>Kepala Divisi</b> |                | >       |                 |
|           | Umum      | Keuangan:                   | 4              | 1       |                 |
|           | -userna   | ame:                        |                | 7       |                 |
|           | arif@s    | ekolahauliya.sch.id         |                | 0,      |                 |
| 1.        |           | •                           |                | Glorvs  | 4 Januari 2024  |
|           | - passv   | vord: <b>op</b>             |                |         | ¢               |
|           |           |                             | Success        |         |                 |
|           | Menam     | habkan <b>Rekening</b>      |                |         | h               |
|           | wichan    |                             |                | Z       |                 |
|           | - Lano    | ukah pertama silahkan       |                |         |                 |
|           | anda k    | lik menu "PPB"              |                |         |                 |
|           | - lalu kl | lik submenu "Rekening" -    |                | $\sim$  |                 |
|           | Langka    | ah selaniutnya silahkan     | ANI            |         |                 |
|           | anda n    | ilih "Tahun Pelaiaran"      | 0 1            |         |                 |
|           | - Be      | erikutnya klik button       |                |         |                 |
|           | "Tamb     | ah".                        |                |         |                 |
| <b></b> 2 | - Masi    | ikkan nama Rekening di      | Success        | Gloruc  | 1 Januari 2024  |
| ۷.        |           | and here recording di       | 0000655        | Giorys  | 4 Januari 2024  |
|           | kolom     | "Nama Rekening"             |                |         |                 |
|           |           | 5                           |                |         |                 |
|           |           |                             |                |         |                 |

Tabel 3 7 UAT Rekening Kepala Divisi

![](_page_25_Picture_0.jpeg)

![](_page_26_Figure_0.jpeg)

Gambar 3 20 Halaman Form Login Sumber: Hasil Dokumentasi Praktikan

### \*Halaman Module

| -                                            |                                                    |                                                 | 133                |    | 1 |
|----------------------------------------------|----------------------------------------------------|-------------------------------------------------|--------------------|----|---|
|                                              | <b>Selamat datan</b><br>Sebelum mulai, pilih salal | <b>g, Ros !</b><br>n satu sistem yang Anda tuju |                    |    |   |
|                                              | Kepegawalan                                        | Kependidikan                                    | Keuangan<br>Keluar |    |   |
| https://dev.sekolahauliya.sch.id/kepegawaian |                                                    |                                                 |                    | 12 |   |

Gambar 3 21 Halaman Modul Aplikasi

Sumber: Hasil Dokumentasi Praktikan

![](_page_27_Picture_4.jpeg)

Gambar 3 22 Halaman Dashboard Modul Keuangan

### \*Halaman Menu Pinbuk

|                           |        |          |                               |                                |                                                       | 1                                                  |                 | <u>(</u> 0  | R            |
|---------------------------|--------|----------|-------------------------------|--------------------------------|-------------------------------------------------------|----------------------------------------------------|-----------------|-------------|--------------|
| Faspv"                    |        |          |                               |                                |                                                       |                                                    |                 |             |              |
| Beranda                   |        | Pinbu    | ık                            |                                | Bera                                                  | nda / PPB / Pinbuk / 2024/                         | 2025 / Supervis | or Departer | nen Keuangan |
| PENGELOLAAN KEU           | JANGAN | Tahun F  | Pelajaran                     | 2024/2025 ~                    | Pilih                                                 |                                                    |                 |             |              |
| RKAB                      |        |          |                               |                                |                                                       |                                                    |                 |             |              |
| APBY                      |        | \$       | Pengguna Angg<br>Supervisor D | aran<br>epartemen Keuangan     |                                                       |                                                    |                 |             |              |
| ∼* Pendapatan             |        |          |                               |                                |                                                       |                                                    |                 |             |              |
| PPA                       | >      | Divisi U | Jmum                          |                                |                                                       |                                                    |                 | •           | Tambah       |
| ±+ PPB                    | ~      | No       | Tanggal                       | Nomor                          | Rekening Awal                                         | Rekening Tujuan                                    | Jumlah          |             | Status       |
| PPB<br>n- PPB<br>• Pinbuk |        | 1        | 2024-<br>11-12                | 22/DRAFT/XI/24/FINANCEDIVISION | Rekening<br>Operasional<br>Mandiri -<br>1640005073863 | Rekening<br>Cadangan<br>Mandiri -<br>1640005074010 | 5.400.00        | 00          | 0            |
|                           |        |          | -                             |                                |                                                       |                                                    |                 |             | -            |

### Gambar 3 23 Halaman Aplikasi Menu Pinbuk

Sumber: Hasil Dokumentasi Praktikan

| *Halaman A           | dd Data Pin                    | buk III                               |         |
|----------------------|--------------------------------|---------------------------------------|---------|
| a 0.0                | Jenis                          | MINDUK                                |         |
|                      | Tanggal                        | 13 November 2024                      |         |
| Pendapatan           | Nomor                          | 23/DRAFT/XI/24/FINANCEDIVISION        |         |
|                      | Tahap                          | Draft                                 |         |
| 🗈 PPA 🛛 >            |                                |                                       | Kembali |
| 효+ PPB               |                                |                                       |         |
| PPB<br>≜+ PPB        | Pengguna Angg<br>Supervisor De | <sup>aran</sup><br>epartemen Keuangan |         |
| 9 Pinbuk             | Tambah Pinbuk                  |                                       |         |
| Rekening             |                                |                                       |         |
|                      | Rekening Awal                  | Rekening Pooling BSI - 4484484412 v   |         |
| E RPPA               | Rekening Tujuan                | Rekening Pooling BSI - 4484484412 🗸 🗸 |         |
| Realisasi            | Jumlah                         |                                       |         |
| PENGELOLAAN ANGGARAN |                                | Tambah                                |         |
| ≂r Akun >            |                                |                                       |         |

### Gambar 3 24 Halaman Tambah Data Pinbuk

## \*Halaman Edit Data Pinbuk

| A ADI                | Jenis    |                | Ріприк                              |               |                                       |          |           |        |         |
|----------------------|----------|----------------|-------------------------------------|---------------|---------------------------------------|----------|-----------|--------|---------|
|                      | Tangga   | d 🖌            | 12 Marcard an 2024                  |               |                                       |          |           |        |         |
| ✓ Pendapatan         | Nomor    |                | Ubah Pinbuk                         |               | ×                                     |          |           |        |         |
|                      | Tahap    |                |                                     |               |                                       |          |           |        |         |
| DPA >                |          |                | Nama Rekening                       | Rekening Ope  | rasional Mandiri - 1€ 🗸               |          |           |        | Kembali |
| ±• PPB ~             |          |                | Nomor Rekening                      | Rekening Cad  | angan Mandiri - 164 🗸                 |          |           |        |         |
| PPB                  | 0        | Pengguna Angga |                                     |               |                                       |          |           |        |         |
| ≜- PPB               | U        | Supervisor De  | Jumlah                              | 5.400.000     |                                       |          |           |        |         |
|                      |          |                |                                     |               |                                       |          |           |        |         |
| 1 Pinbuk             |          |                | Kembali                             |               | Simpan                                |          |           |        |         |
|                      | Divisi U | mum            | Kennball                            |               | Campan                                |          |           |        |         |
| Rekening             | No       | Tanggal        | Rekening Awal                       |               | Rekening Tujuan                       |          | Jumlah    | Status | Aksi    |
| E RPPA               | 1        | 2024-11-<br>12 | Rekening Operasion<br>1640005073863 | nal Mandiri - | Rekening Cadangan Ma<br>1640005074010 | andiri - | 5.400.000 | 0      |         |
| 🖥 Realisasi          |          |                |                                     |               |                                       |          |           |        |         |
| PENGELOLAAN ANGGARAN |          |                |                                     |               |                                       |          |           |        |         |
| ≂∕ Akun >            |          |                |                                     |               |                                       |          |           |        |         |
|                      |          |                |                                     |               |                                       |          |           |        |         |
|                      |          | -              |                                     |               | 1                                     |          |           |        |         |

Gambar 3 25 Halaman Edit Data Pinbuk

Sumber: Hasil Dokumentasi Praktikan

| *Halaman Va<br>▶ rkab | lidasi Pi                 | nbuk Kepala Divisi                                |                                                   | 4         |        |          |
|-----------------------|---------------------------|---------------------------------------------------|---------------------------------------------------|-----------|--------|----------|
| T APBY                | Jenis                     | Pinbuk                                            |                                                   |           |        |          |
| ✓ Pendapatan          | Tanggal<br>Nomor<br>Tahap | 12 November 2024<br>22/DRAFT/XI/24/FINANCEDIV     | ISION                                             |           |        |          |
| PPA >                 |                           |                                                   |                                                   |           |        | Kembali  |
| ± PPB ∨               |                           |                                                   |                                                   |           |        |          |
| PPB<br>18- PPB        | S Penggur<br>Kepala       | ia Anggaran<br>Divisi Umum                        |                                                   |           |        |          |
| E FILDOK              | Divisi Umum               |                                                   |                                                   |           |        |          |
| e Rekening            | No Tang                   | gal Rekening Awal                                 | Rekening Tujuan                                   | Jumlah    | Status | Aksi     |
| E RPPA                | 1 2024                    | I-11- Rekening Operasional Mandi<br>1640005073863 | ri - Rekening Cadangan Mandiri -<br>1640005074010 | 5.400.000 | 0      |          |
| Realisasi             |                           |                                                   | Simpan & Setujui                                  |           |        | <b>^</b> |

Gambar 3 26 Halaman Validasi Pinbuk Kepala Divisi Keuangan

# \*Halaman Validasi Pinbuk Ketua Yaysan

| KKAB                                |           |                                  |                                 |                             |                                                                                                    |        |         |
|-------------------------------------|-----------|----------------------------------|---------------------------------|-----------------------------|----------------------------------------------------------------------------------------------------|--------|---------|
| APBY                                | Jenis     |                                  | Pinbuk                          |                             |                                                                                                    |        |         |
|                                     | Tanggal   |                                  | 12 November 2024                |                             |                                                                                                    |        |         |
| PPA >                               | Nomor     |                                  | 22/PINBUK/XI/24/FINANCEDIVISION | 4                           |                                                                                                    |        |         |
|                                     | Tahap     |                                  | Menunggu Validasi Ketua Yayasan |                             |                                                                                                    |        |         |
| • PPB 🗸                             |           |                                  |                                 |                             |                                                                                                    |        | Kombali |
|                                     |           |                                  |                                 |                             |                                                                                                    |        | Kembali |
| PPB                                 |           |                                  |                                 |                             |                                                                                                    |        |         |
| ₫+ PPB                              |           |                                  |                                 |                             |                                                                                                    |        |         |
| 9 Pinbuk                            | 5         | Pengguna Anggan<br>Ketua Yayasan | an                              |                             |                                                                                                    |        |         |
|                                     |           | rectua rayasan                   |                                 |                             |                                                                                                    |        |         |
| Rekening                            |           |                                  |                                 |                             |                                                                                                    |        |         |
|                                     | Divisi Um | num                              |                                 |                             |                                                                                                    |        |         |
| RPPA                                |           |                                  |                                 |                             |                                                                                                    |        |         |
|                                     | No        | Tanggal                          | Rekening Awal                   | Rekening Tujuan             | Jumlah                                                                                                    | Status | Aksi    |
| Realisasi                           | 1         | 2024-11-                         | Rekening Operacional Mandiri -  | Rekening Cadangan Mandiri - | 5 400 000                                                                                                    | 0      |         |
|                                     | 1         | 12                               | 1640005073863                   | 1640005074010               | 5.400.000                                                                                                    |        |         |
| Tahun Anggaran                      |           |                                  |                                 |                             |                                                                                                    |        |         |
| ranan y Inggaran                    | n/nnh/#   |                                  |                                 | Simpan & Setujui            |                                                                                                    |        |         |
| sa//devisekolanadilyasenid/kedangan | (ppb)*    |                                  | NI 10 11                        | 5.3 Z                       |                                                                                                    |        |         |
|                                     |           |                                  |                                 |                             |                                                                                                    |        |         |
|                                     | Gam       | bar 3 2                          | 27 Halaman Valida               | si Pinbuk Ketua Y           | ayasan                                                                                                    |        |         |
|                                     |           | -                                |                                 |                             | •                                                                                                    |        |         |
|                                     |           | S                                | umber: Hasil Dokun              | nentasi Praktikan           |                                                                                                    |        |         |
|                                     |           |                                  |                                 |                             |                                                                                                    |        |         |
|                                     |           |                                  |                                 |                             |                                                                                                    |        |         |
|                                     |           |                                  |                                 |                             |                                                                                                    |        |         |
|                                     |           |                                  |                                 |                             |                                                                                                    |        |         |
|                                     |           |                                  |                                 |                             |                                                                                                    |        |         |
| *Halaman .I                         | enis Di   | visi di l                        | Menu PPA                        |                             |                                                                                                    |        |         |
| i lalaman o                         |           |                                  |                                 |                             |                                                                                                    |        |         |
|                                     |           |                                  |                                 |                             | and the second second se |        |         |
|                                     |           |                                  |                                 |                             |                                                                                                    |        |         |
|                                     |           |                                  |                                 |                             |                                                                                                    |        |         |
|                                     |           |                                  |                                 |                             |                                                                                                    |        |         |
| KEUANGAN                            |           |                                  |                                 |                             | •                                                                                                    | = 🤷    | Ros     |
| SISTA<br>KEUANGAN                   |           |                                  |                                 |                             |                                                                                                    | ≓ 40   | Ros     |
| aspv"                               |           |                                  |                                 |                             | Berand                                                                                                    | 📬 🥵    | Ros     |

|                      |                           |         |                        | ⊨ ≓ 49             | Ros             |
|----------------------|---------------------------|---------|------------------------|--------------------|-----------------|
| aspv"                | PPA                       |         |                        | Beranda / PPA / Af | PBY / 2024/2025 |
| PENGELOLAAN KEUANGAN | Tahun Pelajaran 2024/2025 | Y Pilih |                        |                    |                 |
| APBY                 | Anggaran Tersedia         |         |                        |                    |                 |
| ~* Pendapatan        | Education Division        | Pilih   | Communication Division |                    | Pilih           |
| PPA V                | Finance Division          | Pilih   | Facilitation Division  |                    | Pilih           |
|                      | ткіт                      | Pilih   | SDIT                   |                    | Pilih           |
| 🕏 Proposal           | SMPIT                     | Pilih   | SMAIT                  |                    | Pilih           |

### Gambar 3 28 Halaman Jenis Divisi PPA

# \*Halaman PPA

| Beranda              | PPA   |                                |                                |        |          | Beranda / PPA / | APBY / 2024/2025 / Fi | nance Division |
|----------------------|-------|--------------------------------|--------------------------------|--------|----------|-----------------|-----------------------|----------------|
| PENGELOLAAN KEUANGAN | Tahun | Pelajaran                      | 2024/2025 🗸                    | Pilih  |          |                 |                       |                |
| APBY                 |       | Pengguna Ango<br>Kepala Divisi | <sub>jaran</sub><br>Keuangan   |        | 5.815.84 | 1.652           |                       |                |
| ∼* Pendapatan        |       |                                | <b>v</b>                       |        |          |                 |                       |                |
| PPA Y                | Finan | ce Division                    |                                |        |          |                 | Buat Per              | igajuan Đ      |
| РРА                  | #     | Tanggal                        | Nomor                          | Status | Diajukan | Diperiksa       | Disetujui             | Aksi           |
| 🖹 PPA<br>🕿 Proposal  | 1     | 2024-<br>11-17                 | 23/DRAFT/XI/24/FINANCEDIVISION |        | 0        |                 | 2                     | 0              |
| ±+ PPB ~             | 2     | 2024-<br>11-17                 | 22/DRAFT/XI/24/FINANCEDIVISION |        | 0        |                 | 7                     | 0              |
| E RPPA               | 3     | 2024-<br>11-17                 | 21/DRAFT/XI/24/FINANCEDIVISION |        | 0        |                 |                       | 0              |
|                      | 4     | 2024-                          | 20/DRAFT/XI/24/FINANCEDIVISION |        | 0        | -               | -                     | 6              |

Gambar 3 29 Halaman Aplikasi PPA

Sumber: Hasil Dokumentasi Praktikan

|                      | •      | _                               |                                         |                             |                  |                          |                           |                |
|----------------------|--------|---------------------------------|-----------------------------------------|-----------------------------|------------------|--------------------------|---------------------------|----------------|
| *Halaman             | Jenis  | Propos                          | al PPA                                  |                             |                  | <                        | X                         |                |
| 👪 Beranda            | PPA    |                                 | Buat Pengajuan                          |                             | ×                | Beranda / PP             | A / APBY / 2024/2025 / Fi | nance Division |
| PENGELOLAAN KEUANGAN | Tahun  | Pelajaran                       | Pilih jenis proposal yang ingin Anda bu | at?                         |                  |                          |                           |                |
| 🛱 АРВҮ               | 8      | Pengguna Angga<br>Kepala Divisi | <b>?</b><br>Normal                      | Propos                      | sal              | <sup>do</sup><br>841.652 |                           |                |
| ✓ Pendapatan I PPA ✓ | Financ | e Division                      | Buat pengajuan PPA baru B<br>dari awal. | uat pengajuan<br>proposal F | PPA dari<br>PPA. |                          | Buat Pen                  | gajuan 🛨       |
| РРА                  | #      | Tanggal                         | Buat >                                  | Buat >                      | <u>}</u>         | Diperiksa                | Disetujui                 | Aksi           |
| E PPA                | 1      | 2024-<br>11-17                  |                                         |                             | Kembali          | -                        |                           |                |
| £+ PPB               | 2      | 2024-<br>11-17                  |                                         |                             |                  |                          |                           |                |
| E RPPA               | 3      | 2024-<br>11-17                  | 21/DRAFT/XI/24/FINANCEDIVISION          |                             |                  |                          |                           | 0              |
| Dar -                | 4      | 2024-                           | 20/DRAFT/XI/24/FINANCEDIVISION          | 0                           | 0                | -                        |                           |                |

## Gambar 3 30 Halaman Jenis Proposal PPA

# \*Halaman Pengisian PPA

| RKAB                      |   | Tanggal<br>Nomor         | 17 November 2024<br>25/DRAFT/XI/24/FINANCEDIVISION | •       |
|---------------------------|---|--------------------------|----------------------------------------------------|---------|
| APBY                      |   | Tahap                    | Draf                                               | Kembali |
| ✓ <sup>™</sup> Pendapatan |   |                          |                                                    | -       |
| PPA                       | ~ | Anggaran<br>Finance Divi | rision Total Jumlah                                |         |
| PPA                       |   |                          |                                                    | - 1     |
| PPA                       |   | Tambah Pengajuan         |                                                    |         |
| 🕿 Proposal                |   | Kategori Pengajuan       | Pendapatan 🗸                                       |         |
| û+ PPB                    | ~ | Akun Anggaran            | Pilih Akun Anggaran 👻                              |         |
| RPPA                      |   | Keterangan               |                                                    |         |
| Realisasi                 |   | Jumlah                   | 0                                                  |         |
| PENGELOLAAN ANGGARA       | N |                          | Tambah                                             |         |
| ≓₂ ∆kup                   | > |                          | V N - / V                                          |         |

Gambar 3 31 Halaman Pengisian PPA

|                      | ٠      |                                |                                     |        |                         | ٠               |                      |                 |
|----------------------|--------|--------------------------------|-------------------------------------|--------|-------------------------|-----------------|----------------------|-----------------|
| *Halaman             | Menu   | PPA K                          | epala Divis <mark>i Keuang</mark> a | an     |                         | $\triangleleft$ |                      |                 |
|                      | Ш      |                                |                                     |        |                         | $\rightarrow$   |                      |                 |
| SISTA KEUANGAN       | =      |                                |                                     |        |                         | <b>⊨</b>        | = <u>(</u> 0         | Arif            |
| am" Beranda          | PPA    |                                |                                     |        |                         | Beranda / PPA / | APBY / 2024/2025 / F | inance Division |
| pengelolaan keuangan | Tahun  | Pelajaran                      | 2024/2025 ~                         | Pilih  |                         |                 |                      |                 |
| APBY                 |        | Pengguna Angg<br>Kepala Divisi | <sup>aran</sup><br>Keuangan         |        | Sisa Saldo<br>5.815.841 | .652            |                      |                 |
| Pendapatan PPA *     | Financ | e Division                     |                                     |        |                         | Bua             | t PPB 🚭 Buat Per     | ngajuan         |
| PPA                  | #      | Tanggal                        | Nomor                               | Status | Diajukan                | Diperiksa       | Disetujui            | Aksi            |
| E PPA                | 1      | 2024-<br>11-17                 | 26/DRAFT/XI/24/FINANCEDIVISION      |        | 3.000.000               | -               | а.                   |                 |
| Kunci PPA            | 2      | 2024-<br>11-17                 | 25/DRAFT/XI/24/FINANCEDIVISION      |        | 5.500.000               | -               | -                    | 0               |

Gambar 3 32 Halaman Menu PPA di Kepala Divisi Keuangan Sumber: Hasil Dokumentasi Praktikan

# \*Halaman Validasi PPA Kepala Divisi Keuangan

| B PPA                  |   | Tamba  | ah Pengajuan                       |                    |            |              |        |           |   |      | 2 |
|------------------------|---|--------|------------------------------------|--------------------|------------|--------------|--------|-----------|---|------|---|
| 🗭 Proposal             |   | Kateg  | ori Pengajuan                      | Pendapatan         |            |              |        |           | ~ |      |   |
| 🗢 Kunci PPA            |   | Akun   | Anggaran                           | Pilih Akun Anggara | n          |              |        |           | ~ |      |   |
| ±+ PPB                 | ~ | Ketera | angan                              |                    |            |              |        |           | 1 |      |   |
| RPPA                   |   | Jumla  | h                                  | 0                  |            |              |        |           |   |      | 1 |
| Realisasi              |   |        |                                    | Tambah             |            |              |        |           |   |      |   |
| PENGELOLAAN ANGGARA    | N | Financ | e Division                         |                    |            |              |        |           |   |      |   |
| ≓/ Akun                | > |        |                                    |                    |            | Sisa         |        |           |   |      |   |
| PEMBAYARAN UANG        |   | #      | Akun Anggaran                      |                    | Keterangan | Saldo        | Status | Jumlah    |   | Aksi |   |
| ↔ Pemindahan Transaksi |   | 1      | 64 PENERIMAAN PIN<br>DANA CADANGAN | NAMAU              | dfdsgfdhdf | 0            | 0      | 3.000.000 |   |      |   |
| BMS                    | > |        |                                    |                    | Simpan     | Simpan & Set | ujui   |           |   |      |   |
| I SPP                  | > |        |                                    |                    |            |              |        |           |   |      |   |

Gambar 3 33 Halaman Validasi PPA Kepala Divisi Keuangan

Sumber: Hasil Dokumentasi Praktikan

| *Halaman \           | Validasi PPB              | Direktu                     |                   |                          |                          | -               |                          |
|----------------------|---------------------------|-----------------------------|-------------------|--------------------------|--------------------------|-----------------|--------------------------|
| Beranda              | PPB                       |                             |                   |                          | Beran                    | da / PPB / APBY | / 2024/2025 / 76         |
| pengelolaan keuangan | Nomor PPB<br>Tanggal      | 76/PPB/XI/24<br>15 November | l/YYS<br>r 2024   |                          |                          |                 | Kembali                  |
| APBY                 |                           |                             |                   |                          |                          |                 |                          |
| PPA >                | Total Jumlah<br>2.500.000 |                             |                   |                          |                          |                 |                          |
| ±+ PPB ✓             | Daftar PPA                |                             |                   |                          | Setujui S                | Semua 🗸 🛛 Revis | ii Pengajuan ' <b>')</b> |
| PPB<br>©- PPB        | No. PPA                   |                             | Pengajuan<br>Awal | Jumlah Perintah<br>Bayar | Nomor Rekening<br>Tujuan | Status          | Aksi                     |
| RPPA                 | 29/PPA/XI/24/FINAN        | CEDIVISION                  | 2.500.000         | 2.500.000                | 588 00000 34             |                 | / 3                      |
| 🖥 Realisasi          |                           |                             |                   |                          |                          |                 |                          |
| PENGELOLAAN ANGGARAN |                           |                             |                   |                          |                          |                 |                          |

### Gambar 3 34 Halaman Validasi PPB Direktur

### \*Halaman Validasi PPB Ketua Yayasan

| Beranda                          | PPB                                    |                       |                          | Beran                    | da / PPB / APBY | 2024/2025 / 78 |
|----------------------------------|----------------------------------------|-----------------------|--------------------------|--------------------------|-----------------|----------------|
| ENGELOLAAN KEUANGAN              | Nomor PPB 78/PPB/><br>Tanggal 15 Nover | 1/24/YYS<br>nber 2024 |                          |                          |                 |                |
| RKAB                             |                                        |                       |                          |                          |                 | Kembali        |
| PPA >                            | Total Jumlah<br>7.100.000              |                       |                          |                          |                 |                |
| • PPB ~                          |                                        |                       |                          | _                        |                 |                |
| РРВ                              | Daftar PPA                             |                       |                          | Setujui S                | Semua 🗸 🛛 Revis | i Pengajuan 🔊  |
| <b>₫- PPB</b><br><b>9</b> Pinbuk | No. PPA                                | Pengajuan<br>Awal     | Jumlah Perintah<br>Bayar | Nomor Rekening<br>Tujuan | Status          | Aksi           |
| 🖶 Rekening                       | 31/PPA/XI/24/FINANCEDIVISION           | 7.100.000             | 7.100.000                | 588 00000 34             |                 |                |
| RPPA                             |                                        |                       |                          |                          |                 |                |
| Realisasi                        |                                        |                       |                          |                          |                 |                |

Gambar 3 35 Halaman Validasi PPB Ketua Yayasan Sumber: Hasil Dokumentasi Praktikan

# 3.3 Kendala yang dihadapi

Kendala yang dihadapi oleh praktikan dalam kegiatan kerja profesi sebagai berikut :

- 1. Terbatasnya jumlah staf atau tenaga kerja pada divisi QA sehingga membutuhkan waktu banyak untuk melakukan pengujian aplikasi Sistem Informasi Akademik secara menyeluruh.
- 2. Adanya komunikasi yang kurang jelas dan koordinasi yang sulit dengan tim pengembang (programmer) dikarenakan dengan sistem jam kerja yang *hybrid*.
- 3. Pada saat awal pelaksanaan kerja profesi praktikan tidak mengetahui bagaimana mengoperasikan pengujian otomatis menggunakan Cypress.io.
- 4. Memori penyimpanan tools Automation Testing yang memakan banyak ruang sehingga membuat device praktikan menjadi lambat.
- 5. Kendala dalam memahami *document requirement* yang hanya digambarkan melalui desain dari UI/UX saja.

### 3.4 Cara mengatasi kendala

Praktikan mencari solusi untuk mengatasi kendala yang dihadapi. Berikut adalah beberapa cara yang dilakukan oleh praktikan untuk mengatasi kendala yang dihadapi :

- Mengadakan rapat inti untuk divisi programmer dan QA agar komunikasi dapat berjalan lancar dan tidak terjadi kesalahan pada permintaan kebutuhan.
- 2. Mencari berbagai referensi dari banyak sumber melalui internet terkait cara mengoperasikan pengujian otomatis menggunakan Cypress.io.
- 3. Rutin untuk membersihkan cache penyimpanan device agar tidak terjadi hal yang diinginkan seperti *bluescreen*.
- 4. Membuat flowchart sederhana dari *document requirement* yang diperoleh dari hasil brainstorming tim pengembang

## 3.5 Pembelajaran yang diperoleh dari Kerja Profesi

Setelah melaksanakan kegiatan Kerja Profesi di PT. Thinkspedia Digital Solusindo selama kurang lebih tiga (3) bulan sebagai Quality Assurance, praktikan menjadi lebih kenal dengan kondisi pada lingkungan pekerjaan disebuah startup, sehingga praktikan dapat beradaptasi ketika dalam tekanan pekerjaan yang dihadapi. Pada kegiatan kerja profesi ini, praktikan telah menerapkan pengetahuan dan ketrampilan di mata kuliah Analisis Proses Bisnis, Pengembangan Aplikasi Perangkat Lunak,, Testing dan Implementasi SI. Dalam Analisa proses bisnis, praktikan memahami alur proses bisnis keuangan pada Sekolah Islam Terpadu Auliya. Lalu, pada Pengembangan Aplikasi Perangkat Lunak praktikan telah menerapkan prinsip rangkaian SDLC (Software Development Life Cycle) seperti planning, analysis, implementasi, dan maintenance. Di mata kuliah Testing dan Implementasi SI, praktikan telah melakukan basic testing dan menerapkan blackbox testing pada aplikasi Sistem Informasi Akademik. Praktikan menyadari betapa pentingnya kualitas dari sebuah produk yang dikembangkan oleh PT. Thinkspedia Digital Solusindo, sehingga praktikan lebih teliti dalam melakukan Analisa sebuah program melalui requirement yang telah disepakati. Selain itu, praktikan juga menjadi lebih kritis dalam melakukan brainstorming ketika ada penambahan fitur atau ada perbaikan fitur. Setelah kegiatan Kerja Profesi ini, praktikan lebih mengenal bagaimana menjadi seorang Quality Assurance yang baik dalam melakukan

pengujian dan menganalisa sebuah masalah.

![](_page_36_Picture_1.jpeg)